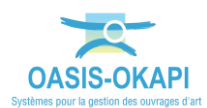

# OASIS-WEB – Résoudre les parties d'ouvrages

# Domaine « PONTS »

## **Explication de la démarche**

Dans l'interface OASIS-WEB, utiliser le tableau interactif de notations pour solder les défauts.

Les visites ont été réalisées dans OKAPI avant d'être téléchargées dans OASIS-WEB.

La démarche proposée est la suivante :

- Afficher la carte des parties d'ouvrages selon leur notation
- Les reporter dans le tableau des parties par infrastructure
- Analyser les parties en utilisant les fonctions des tableaux interactifs
- Créer les actions de résolution des parties
- Traiter les actions de résolution des parties
- Consulter l'état de l'ouvrage post-action

### Démarche

- 1. Afficher la carte des parties d'ouvrages selon leur notation
  - Affichez les ponts sur la carte :
    - Pour illustrer la démarche, nous avons utilisé le bouton Recherche :

|   |                |   | Pont               |   |
|---|----------------|---|--------------------|---|
|   | Recherches     |   |                    | ^ |
|   | Infrastructure |   | Pont - Voie portée |   |
|   | Mur            |   | Pont MPM Ouv > 10m |   |
|   | Pont           |   | Ponts              |   |
| ۹ | Pphm 🕨         | • | Ponts - Matériau   |   |
|   |                | _ |                    |   |

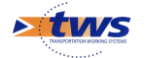

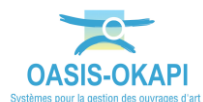

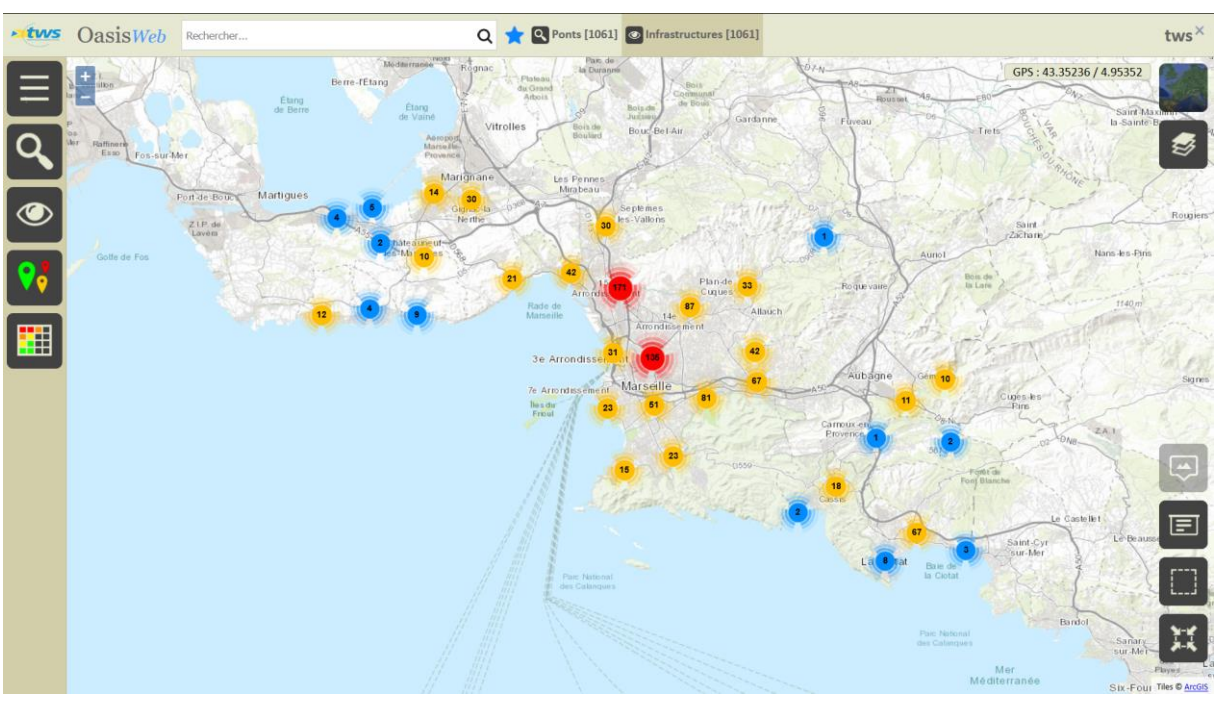

#### • Et affiché tous les ponts :

A partir de la Recherche plein texte ou du bouton de Recherche ou d'un Favori

- Réaffichez les ponts selon leur IG et présélectionnez ceux dont l'IG est égal à « 4 » ou « 5 » :
  - $\circ~$  Utilisez la thématique [IG], décochez tout puis cochez les notes « 4 » et « 5 » :

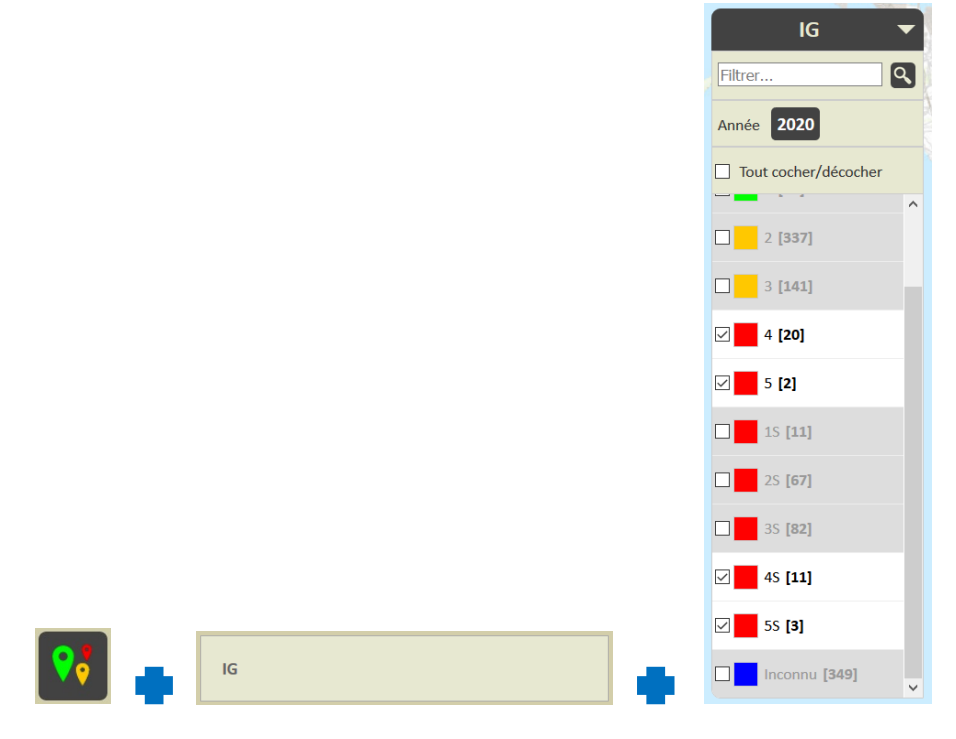

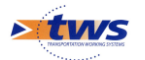

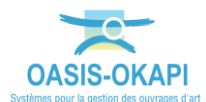

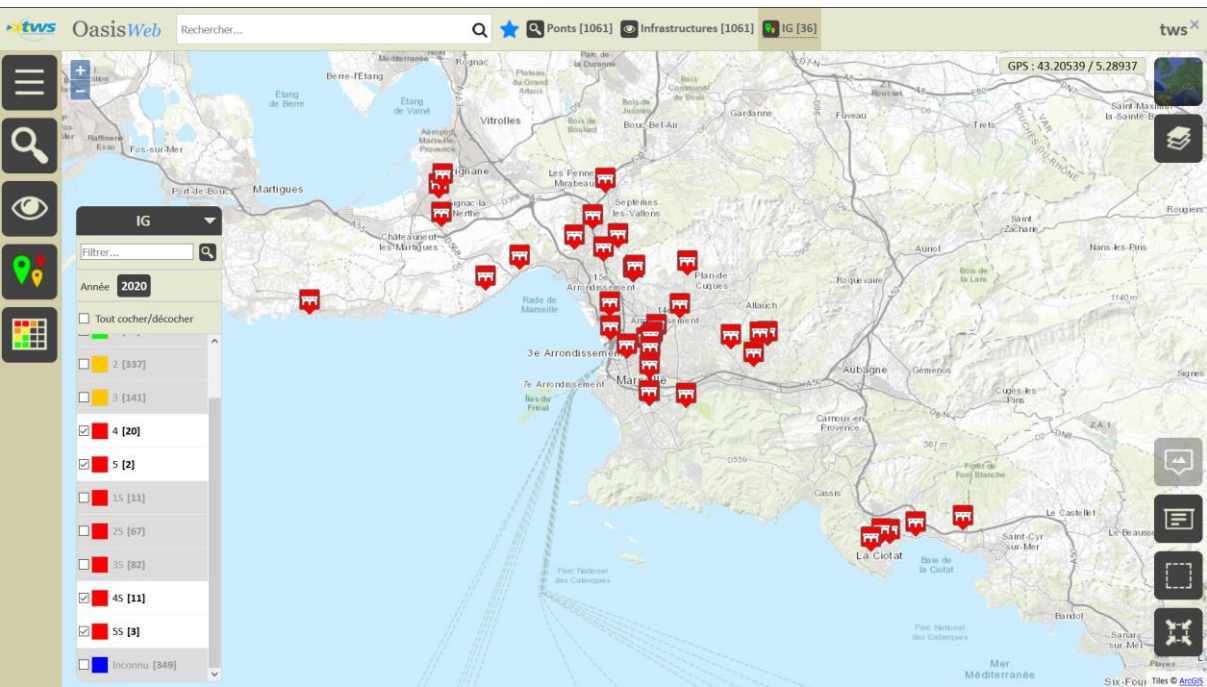

36 ponts ont été notés « 4 » et « 5 » :

- Réaffichez les ponts dans la vue Parties :
  - Utilisez la vue [Parties] :

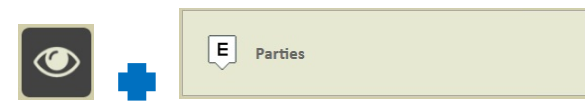

118 parties d'ouvrage sont identifiées :

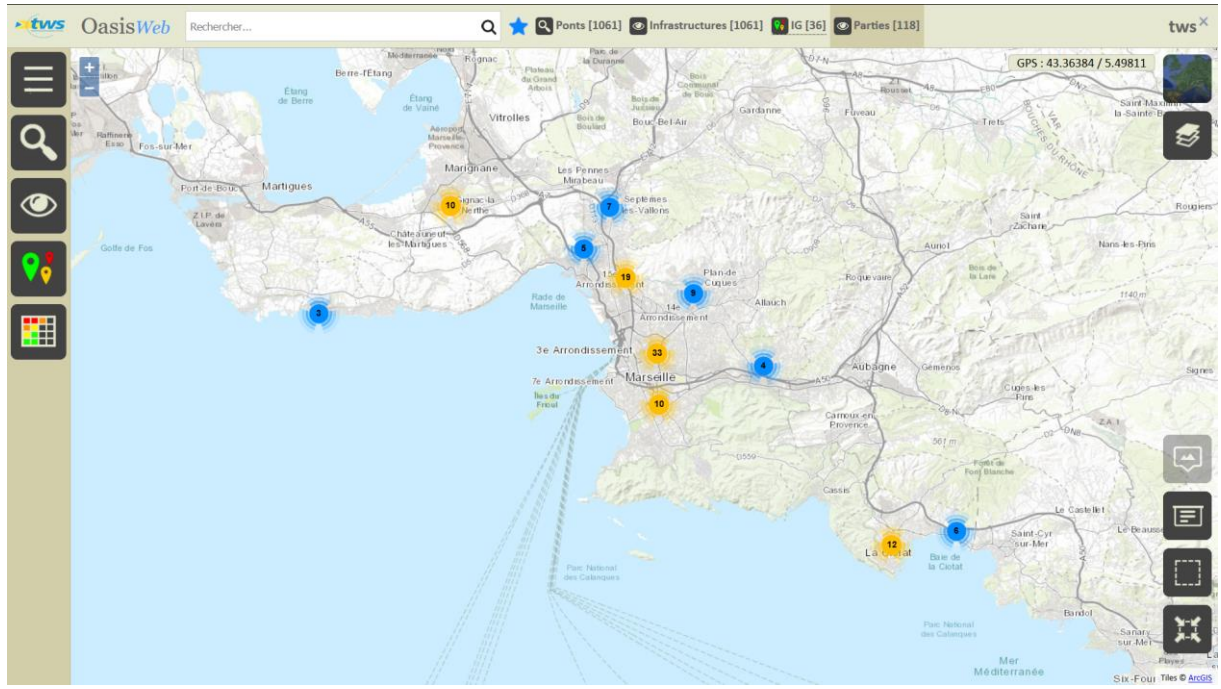

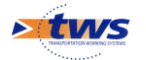

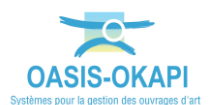

- Puis réaffichez-les selon la thématique [Note] en ne retenant que celles dont la note est supérieure à « 2 » :
  - $\circ~$  Utilisez la thématique [Note], décochez tout puis cochez les notes supérieures à « 2 » :

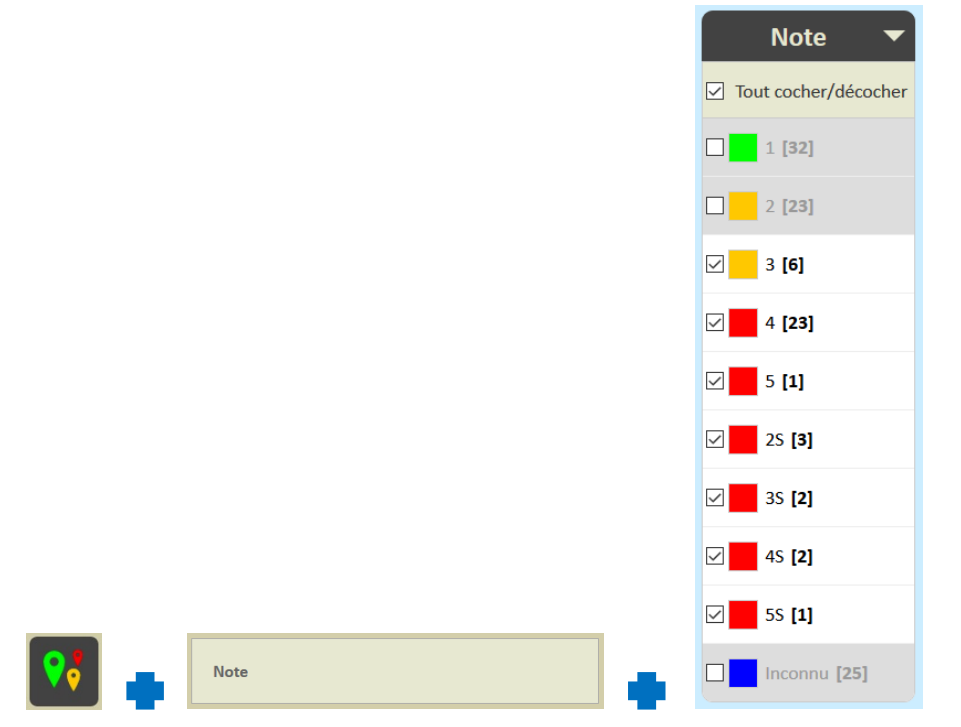

38 parties d'ouvrage sont notées au-dessus de « 2 » :

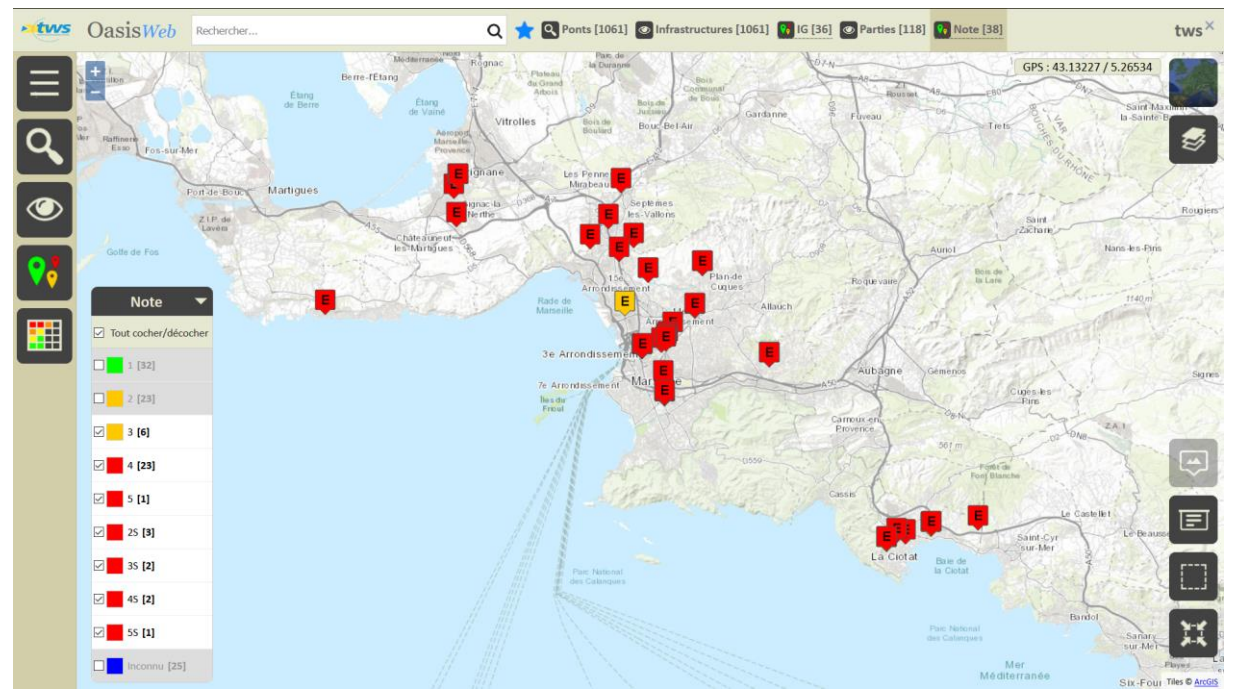

38 parties d'ouvrages notées au-dessus de « 2 »

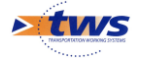

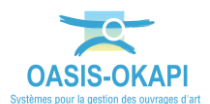

- Réaffichez les ouvrages :
  - Utilisez la vue [Infrastructures] :

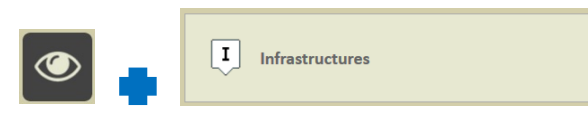

• 28 ouvrages sont concernés :

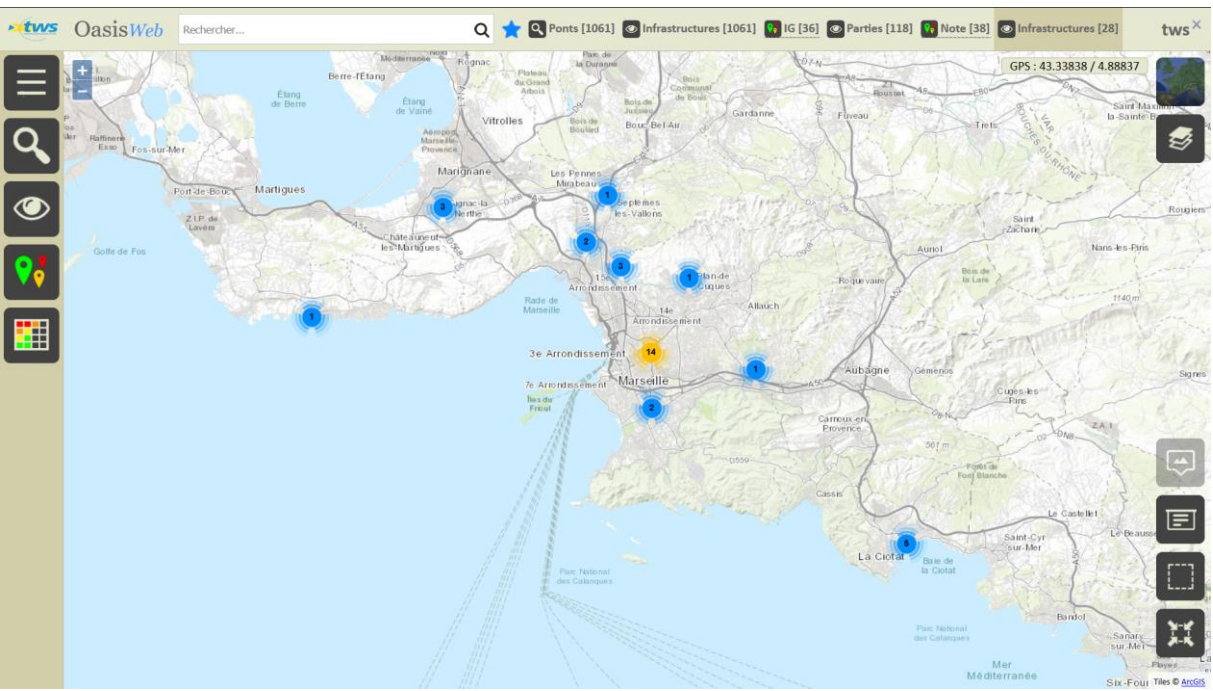

- Présélectionnez les ouvrages à prendre en considération :
  - Recadrez la carte, et utilisez l'outil de sélection géographique :

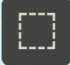

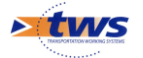

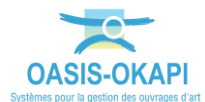

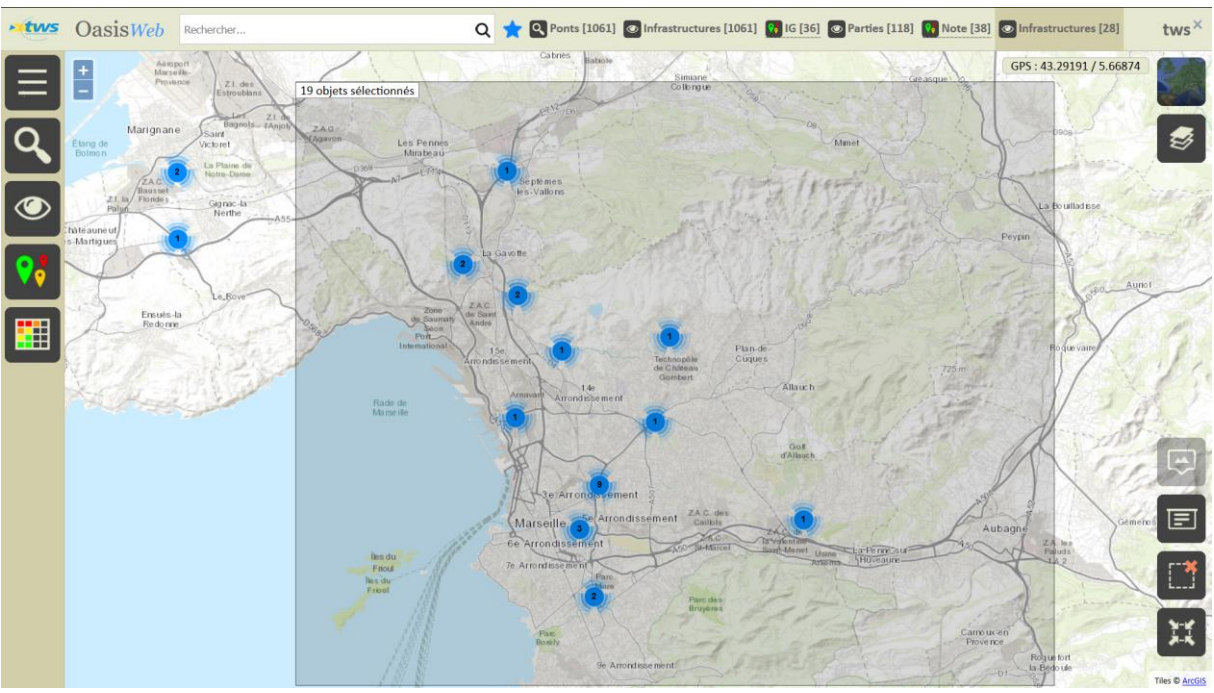

• Pour encercler les ouvrages à présélectionner :

19 ponts en présélection

• Revenir dans la vue [Parties] :

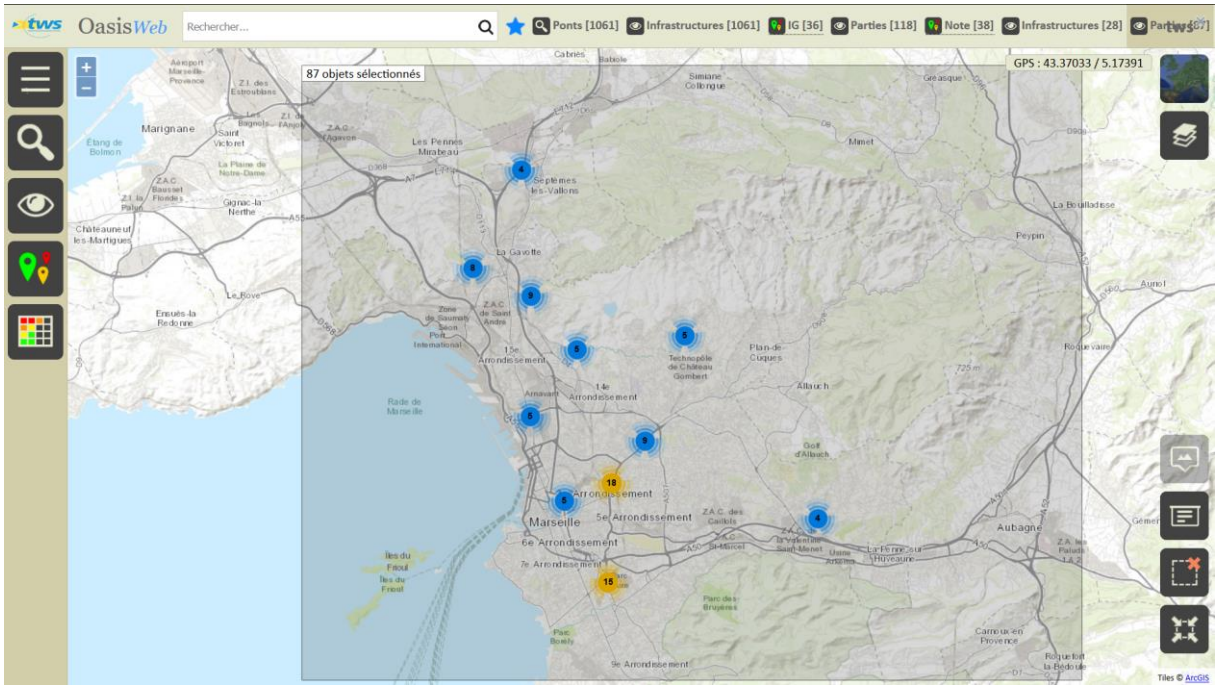

87 parties d'ouvrages sont en présélection

- 2. Reporter les parties d'ouvrages dans le tableau des parties par infrastructure
  - Utilisez le bouton Tableau interactif :

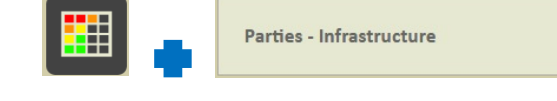

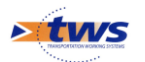

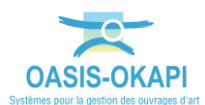

• De par la présélection géographique les 86 parties d'ouvrages sont reportées dans le tableau des parties par infrastructure :

|     | 🗰 OasisWeb Recherche dans le tableau Q 📩 🖸 Parties 🖾 Parties - Infrastructure [87] |                                                                                                    |                                      |                 |                               |                    |                                                                                                    |                        |                               | tws×           |
|-----|------------------------------------------------------------------------------------|----------------------------------------------------------------------------------------------------|--------------------------------------|-----------------|-------------------------------|--------------------|----------------------------------------------------------------------------------------------------|------------------------|-------------------------------|----------------|
|     |                                                                                    | Infrastructi                                                                                                    | ure 🔺                                | Note            | Partie 🔺                      | Type de<br>visite  | Commentaire 🔺                                                                                                    | Date                   | Voie                          | •              |
| P   |                                                                                    | 13001-0001-P /<br>Gare Saint Char                                                                                                    | 'Escalier<br>les                     | 4               | Structure<br>d'origine        | Visite<br>annuelle | Descentes d'eau colmatées et/ou cassées. Eclat de béton sur les culées, poutres, poteaux. Fissures calcitées<br>sur l'intrados côté Sud-Est. Stalactites, zone humide et efflorescence sur la poutre côté Sud-Ouest. Corrosion<br>des éléments métalliques.                                                                                                    | 11/03/2014             | Escalier<br>monume<br>la gare | intal de       |
| XLS |                                                                                    | 13001-0001-P / Escalier 2.5 Abords Visite<br>annuelle Les abords présentent un nez de marche cassée côté Nord, des plaques de trappes d'accès à l'électricité des<br>candélabres absentes une corrosion en pied de garde corps côté Ouest, une grille de caniveau absente avec<br>un colmatage par déchets côté Nord-Ouest et une fissure longitudinale de l'enrobé du trottoir côté Sud-<br>Ouest. |                                      | 11/03/2014      | Escalier<br>monume<br>la gare | ntal de            |                                                                                                    |                        |                               |                |
|     |                                                                                    | 13001-0001-P /<br>Gare Saint Char                                                                                                    | Escalier<br>les                      | 25              | Superstructure                | Visite<br>annuelle | La superstructure de l'ouvrage présente un ancrage de la main courante du garde-corps côté Ouest sectionné,<br>une oxydation en pied de garde corps côté Ouest, une grille de caniveau cassée en pied d'escalier sur le palier<br>intermédiaire côté Ouest de l'ouvrage et des plaques de trappes d'accès électrique des candélabres absentes<br>généralisé à l'ouvrage. | 11/03/2014             | Escalier<br>monume<br>la gare | ntal de        |
|     |                                                                                    | 13001-0001-P /<br>Gare Saint Char                                                                                                    | Escalier<br>les                      |                 | Elargissements                | Visite<br>annuelle |                                                                                                    | 11/03/2014             | Escalier<br>monume<br>la gare | intal de       |
|     |                                                                                    | 13001-0001-P /<br>Gare Saint Char                                                                                                    | Escalier<br>les                      |                 | Fondations                    | Visite<br>annuelle |                                                                                                    | 11/03/2014             | Escalier<br>monume<br>la gare | ntal de        |
|     |                                                                                    | 13004-0011-P /<br>pietonne Palais                                                                                                    | Passerelle<br>Longchamp              | 4               | Structure<br>d'origine        | Visite<br>annuelle |                                                                                                    | 20/09/2002             | Passage                       | piétons        |
|     |                                                                                    | 13004-0011-P /<br>pietonne Palais                                                                                                    | Passerelle<br>Longchamp              | 2               | Abords                        | Visite<br>annuelle |                                                                                                    | 20/09/2002             | Passage                       | piétons        |
|     |                                                                                    | 13004-0011-P /<br>pietonne Palais                                                                                                    | Passerelle<br>Longchamp              | 2               | Superstructure                | Visite<br>annuelle |                                                                                                    | 20/09/2002             | Passage                       | piétons        |
|     |                                                                                    | 13004-0057-P0<br>Couverture du J<br>193 à 585 m)                                                                                                    | 5 /<br>larret (PM                    | 4               | Structure<br>d'origine        | Visite<br>annuelle | Fissures longitudinales calcitées au niveau des reins de la voûte, zones d'efflorescences et coulures de rouilles<br>à la jonction d'éléments, fissure de 4 mm d'ouverture en clé de voûte de 218 à 260 m, venue d'eau entre les<br>éléments de voûte à 317 m.                                                                                                    | 19/03/2013             | Boulevar<br>Marécha           | d du<br>I Juin |
| 4   | Affi                                                                               | 13004-0057-P0<br>Converture du l<br>chage de l'élémen                                                                                                    | 5 /<br>Iarrot (DM<br>t 1 à 87 sur 87 | 1<br>7 éléments | Fondations                    | Visite             | nae da dáenrdrae ronetatáe                                                                                                    | 19/03/2013<br>Précéden | Boulevar                      | d du ↓         |

#### 3. Analyser les parties d'ouvrages

#### → En utilisant les fonctions des tableaux interactifs

#### 4. Créer les actions de résolution des parties

- Dans le tableau des parties par infrastructure :
  - Cochez les parties à inclure dans les actions de résolution :

| Atws | OasisWeb Recherche dans le tableau Q 🌟 @ Parties - Infrastructure [87] |                                                              |            |                        |                    |                                                                                                    | tws×       |                                      |
|------|------------------------------------------------------------------------|--------------------------------------------------------------|------------|------------------------|--------------------|----------------------------------------------------------------------------------------------------|------------|--------------------------------------|
|      |                                                                        | mfrastructure                                                | Note       | Partie 🔺               | Type de<br>visite  | Commentaire 🔺                                                                                                    | Date       | Voie 🔺                               |
| æ    | ☑                                                                      | 13001-0001-P / Escalier<br>Gare Saint Charles                | 4          | Structure<br>d'origine | Visite<br>annuelle | Descentes d'eau colmatées et/ou cassées. Eclat de béton sur les culées, poutres, poteaux. Fissures calcitées<br>sur l'intrados côté Sud-Est. Stalactites, zone humide et efflorescence sur la poutre côté Sud-Ouest. Corrosion<br>des éléments métalliques.                                                                                                    | 11/03/2014 | Escalier<br>monumental de<br>la gare |
| K    | •                                                                      | 13001-0001-P / Escalier<br>Gare Saint Charles                | 25         | Abords                 | Visite<br>annuelle | Les abords présentent un nez de marche cassée côté Nord, des plaques de trappes d'accès à l'électricité des<br>candélabres absentes une corrosion en pied de garde corps côté Ouest, une grille de caniveau absente avec<br>un colmatage par déchets côté Nord-Ouest et une fissure longitudinale de l'enrobé du trottoir côté Sud-<br>Ouest.                            | 11/03/2014 | Escalier<br>monumental de<br>la gare |
|      | •                                                                      | 13001-0001-P / Escalier<br>Gare Saint Charles                | 25         | Superstructure         | Visite<br>annuelle | La superstructure de l'ouvrage présente un ancrage de la main courante du garde-corps côté Ouest sectionné,<br>une oxydation en pied de garde corps côté Ouest, une grille de caniveau cassée en pied d'escalier sur le palier<br>intermédiaire côté Ouest de l'ouvrage et des plaques de trappes d'accès électrique des candélabres absentes<br>généralisé à l'ouvrage. | 11/03/2014 | Escalier<br>monumental de<br>la gare |
|      | V                                                                      | 13001-0001-P / Escalier<br>Gare Saint Charles                |            | Elargissements         | Visite<br>annuelle |                                                                                                    | 11/03/2014 | Escalier<br>monumental de<br>la gare |
|      | ☑                                                                      | 13001-0001-P / Escalier<br>Gare Saint Charles                |            | Fondations             | Visite<br>annuelle |                                                                                                    | 11/03/2014 | Escalier<br>monumental de<br>la gare |
|      | ☑                                                                      | 13004-0011-P / Passerelle<br>pietonne Palais Longchamp       | 4          | Structure<br>d'origine | Visite<br>annuelle |                                                                                                    | 20/09/2002 | Passage piétons                      |
|      | ☑                                                                      | 13004-0011-P / Passerelle<br>pietonne Palais Longchamp       | 2          | Abords                 | Visite<br>annuelle |                                                                                                    | 20/09/2002 | Passage piétons                      |
|      | ☑                                                                      | 13004-0011-P / Passerelle<br>pietonne Palais Longchamp       | 2          | Superstructure         | Visite<br>annuelle |                                                                                                    | 20/09/2002 | Passage piétons                      |
|      | V                                                                      | 13004-0057-P05 /<br>Couverture du Jarret (PM<br>193 à 585 m) | 4          | Structure<br>d'origine | Visite<br>annuelle | Fissures longitudinales calcitées au niveau des reins de la voûte, zones d'efflorescences et coulures de rouilles<br>à la jonction d'éléments, fissure de 4 mm d'ouverture en clé de voûte de 218 à 260 m, venue d'eau entre les<br>éléments de voûte à 317 m.                                                                                                    | 19/03/2013 | Boulevard du<br>Maréchal Juin        |
| 4    |                                                                        | 13004-0057-P05 /<br>Converture du Jarret (PM                 | 1          | Fondations             | Visite             | nse da dáenrdrae rontstáe                                                                                                    | 19/03/2013 | Boulevard du                         |
|      | Affic                                                                  | nage de l'élément 1 à 87 sur 8                               | / eléments |                        |                    |                                                                                                    | Preceden   | 1 Suivant                            |

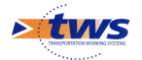

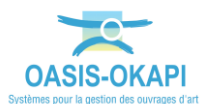

- Créez les actions de résolution :
  - Lancez le bouton Outils/Créer des actions :

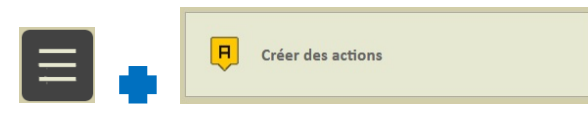

• Lorsque le traitement est terminé, le système vous donne le nombre d'actions créées :

|           |                          | uno fissu            | ro longitudina               |
|-----------|--------------------------|----------------------|------------------------------|
|           | Oasis                    |                      | 3  '                         |
| -P<br>9 S | 19 actions ont été créée | s, pour 19 ouvrages. | orj<br>cô<br>: p;            |
|           | Ok                       | Afficher les actions | pe:<br>créées <sup>je.</sup> |
| .p        | aint Flarg               | Visite               |                              |

Ici, 19 actions ont été créées pour 19 ponts

• Un favori a été créé et les actions peuvent être affichées dans la vue Actions :

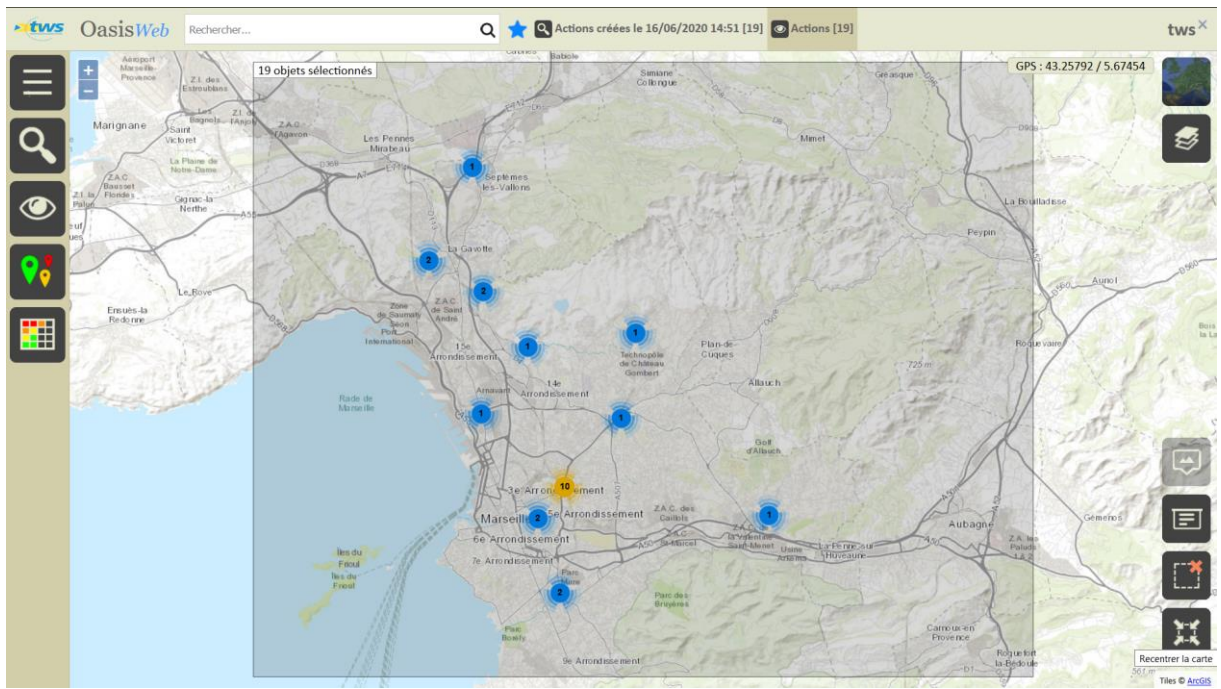

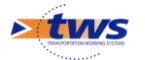

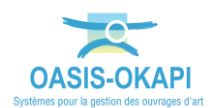

### 5. Traiter les actions

#### 5.1. Programmer les actions de résolution des parties

#### • Affichez les actions en attente de résolution dans la vue Actions via le favori :

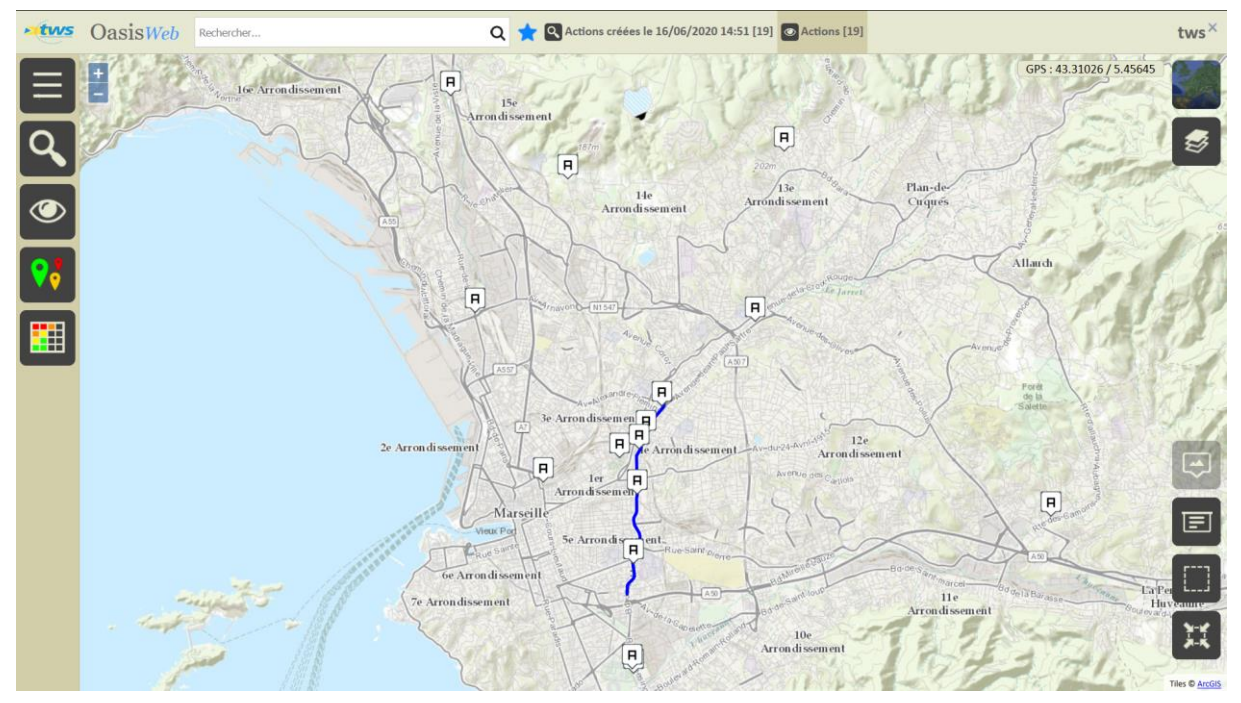

- Puis dans le tableau général :
  - Utilisez le bouton Tableau interactif :

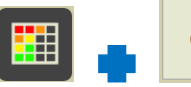

Général

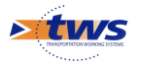

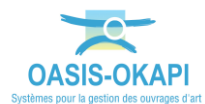

# Les actions « en attente » sont affichées dans le tableau général des actions :

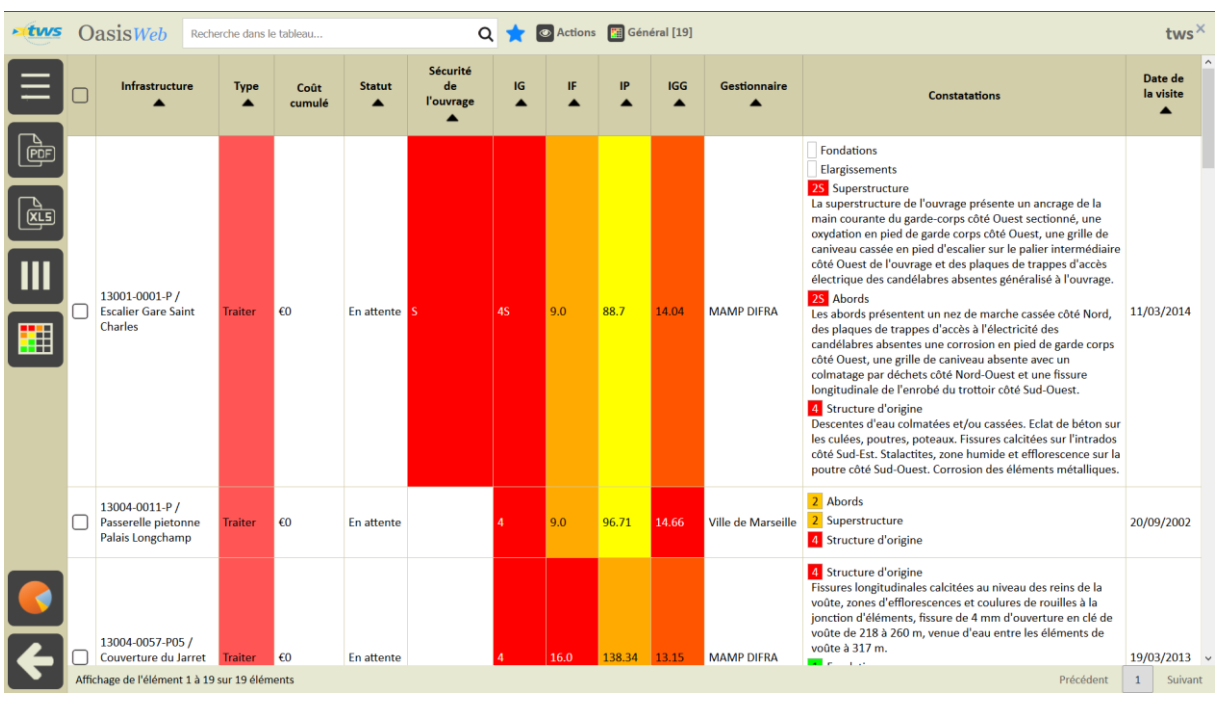

Dans ce tableau, les actions sont affichées avec les constatations annotées

- Réaffichez ces actions dans le tableau de programmation :
  - Utilisez le bouton Tableau interactif :

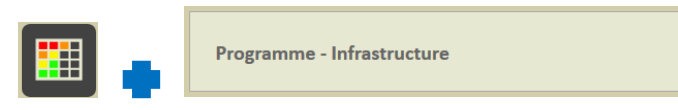

 Les actions sont affichées dans le tableau de « Programme -Infrastructure » :

| • tws | Oas                                              | isWeb Rea | herche dans le tableau Q 📩 💿 Actions 📓 Programme - Infrastructure | [19]    |             | tws×       |  |
|-------|--------------------------------------------------|-----------|-------------------------------------------------------------------|---------|-------------|------------|--|
|       |                                                  | IP 🔺      | Infrastructure 🔺                                                  | Туре 🔺  | Coût cumulé | Statut 🔺   |  |
| _     |                                                  | 247.81    | 13015-0088-P / Toboggan Bd du Capitaine Gèze                      | Traiter | €0          | En attente |  |
|       |                                                  | 166.6     | 13240-0005-P / Pont A7 / D59c                                     | Traiter | €0          | En attente |  |
| ري    |                                                  | 138.34    | 13004-0057-P05 / Couverture du Jarret (PM 193 à 585 m)            | Traiter | €0          | En attente |  |
|       |                                                  | 138.34    | 13004-0057-P07 / Couverture du Jarret (PM 968 à 978 m)            | Traiter | €0          | En attente |  |
|       |                                                  | 138.34    | 13004-0057-P11 / Couverture du Jarret (PM 1171 à 1339 m)          | Traiter | €0          | En attente |  |
|       |                                                  | 138.34    | 13004-0057-P12 / Couverture du Jarret (PM 1339 à 2822 m)          | Traiter | €0          | En attente |  |
|       |                                                  | 138.34    | 13004-0057-P14 / Couverture du Jarret (PM 2845 à 3876 m)          | Traiter | €0          | En attente |  |
|       |                                                  | 146.45    | 13014-0076-P / OA Canal Trav. de Tour Sainte                      | Traiter | €0          | En attente |  |
|       |                                                  | 102.39    | 13015-0042-P / Pont bretelle sortie A7 / Ch. de L'Hermitage       | Traiter | €0          | En attente |  |
|       |                                                  | 147.84    | 13015-0076-P / Canal sur Chemin du Vallon des Tuves               | Traiter | €0          | En attente |  |
|       |                                                  | 146.98    | 13240-0006-P / Pont A51 / Ch. de la haute Bédoule                 | Traiter | €0          | En attente |  |
|       |                                                  | 88.7      | 13001-0001-P / Escalier Gare Saint Charles                        | Traiter | €0          | En attente |  |
|       |                                                  | 96.71     | 13004-0011-P / Passerelle pietonne Palais Longchamp               | Traiter | €0          | En attente |  |
|       |                                                  | 63.03     | 13009-0012-P / Parvis du Palais des Sports / Le Jarret            | Traiter | €0          | En attente |  |
|       |                                                  | 91.12     | 13009-0039-P / Couverture du Jarret Rue Maguy Roubaud             | Traiter | €0          | En attente |  |
| _     |                                                  | 78.02     | 13013-0050-P / OA Canal Privé Av. de Maillane                     | Traiter | €0          | En attente |  |
|       |                                                  | 93.31     | 13013-0095-P / Passerelle de La Semoulerie                        | Traiter | €0          | En attente |  |
|       |                                                  | 9.86      | 13011-0092-P2 / Ouvrage voûte prés Route des Camoins              | Traiter | €0          | En attente |  |
|       |                                                  | 9.25      | 13016-0067-P / Caniveau Chemin de La Carrière                     | Traiter | €0          | En attente |  |
|       | Affichage de l'élément 1 à 19 sur 19 éléments Pr |           |                                                                   |         |             |            |  |

Dans ce tableau, les actions sont listées par « IP »

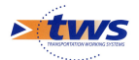

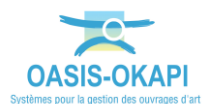

### • Programmez les actions à réaliser :

#### Cochez-les dans le tableau :

|   | 🖉 Oasis <i>Web</i>                                                |        | erche dans le tableau Q 📩 🙆 Actions 📳 Programme - Infrastructure | [19]    |             | tws×       |  |
|---|-------------------------------------------------------------------|--------|------------------------------------------------------------------|---------|-------------|------------|--|
|   | R                                                                 | IP 🔺   | Infrastructure 🔺                                                 | Туре 🔺  | Coût cumulé | Statut 🔺   |  |
| _ | ⊴                                                                 | 247.81 | 13015-0088-P / Toboggan Bd du Capitaine Gèze                     | Traiter | €0          | En attente |  |
|   | ☑                                                                 | 166.6  | 13240-0005-P / Pont A7 / D59c                                    | Traiter | €0          | En attente |  |
|   | ☑                                                                 | 138.34 | 13004-0057-P05 / Couverture du Jarret (PM 193 à 585 m)           | Traiter | €0          | En attente |  |
|   | ☑                                                                 | 138.34 | 13004-0057-P07 / Couverture du Jarret (PM 968 à 978 m)           | Traiter | €0          | En attente |  |
|   | ☑                                                                 | 138.34 | 13004-0057-P11 / Couverture du Jarret (PM 1171 à 1339 m)         | Traiter | €0          | En attente |  |
|   | ☑                                                                 | 138.34 | 13004-0057-P12 / Couverture du Jarret (PM 1339 à 2822 m)         | Traiter | €0          | En attente |  |
|   | ☑                                                                 | 138.34 | 13004-0057-P14 / Couverture du Jarret (PM 2845 à 3876 m)         | Traiter | €0          | En attente |  |
|   | ☑                                                                 | 146.45 | 13014-0076-P / OA Canal Trav. de Tour Sainte                     | Traiter | €0          | En attente |  |
|   | $\mathbf{\mathbf{V}}$                                             | 102.39 | 13015-0042-P / Pont bretelle sortie A7 / Ch. de L'Hermitage      | Traiter | €0          | En attente |  |
|   | $\mathbf{\mathbf{V}}$                                             | 147.84 | 13015-0076-P / Canal sur Chemin du Vallon des Tuves              | Traiter | €0          | En attente |  |
|   | V                                                                 | 146.98 | 13240-0006-P / Pont A51 / Ch. de la haute Bédoule                | Traiter | €0          | En attente |  |
|   | $\forall$                                                         | 88.7   | 13001-0001-P / Escalier Gare Saint Charles                       | Traiter | €0          | En attente |  |
|   | ď                                                                 | 96.71  | 13004-0011-P / Passerelle pietonne Palais Longchamp              | Traiter | €0          | En attente |  |
|   |                                                                   | 63.03  | 13009-0012-P / Parvis du Palais des Sports / Le Jarret           | Traiter | €0          | En attente |  |
|   |                                                                   | 91.12  | 13009-0039-P / Couverture du Jarret Rue Maguy Roubaud            | Traiter | €0          | En attente |  |
|   |                                                                   | 78.02  | 13013-0050-P / OA Canal Privé Av. de Maillane                    | Traiter | €0          | En attente |  |
|   |                                                                   | 93.31  | 13013-0095-P / Passerelle de La Semoulerie                       | Traiter | €0          | En attente |  |
|   |                                                                   | 9.86   | 13011-0092-P2 / Ouvrage voûte prés Route des Camoins             | Traiter | €0          | En attente |  |
|   |                                                                   | 9.25   | 13016-0067-P / Caniveau Chemin de La Carrière                    | Traiter | €0          | En attente |  |
|   | Affichage de l'élément 1 à 19 sur 19 éléments Précédent 1 Suivant |        |                                                                  |         |             |            |  |

• Lancez le bouton Outils/Programmer action :

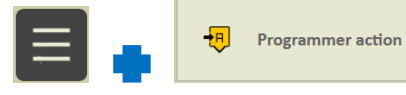

• Et laissez « 2020 » pour l'Année prévue de programmation :

| Année prévue |         |
|--------------|---------|
| 2020         |         |
| Ok           | Annuler |

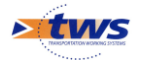

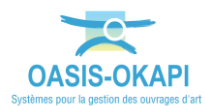

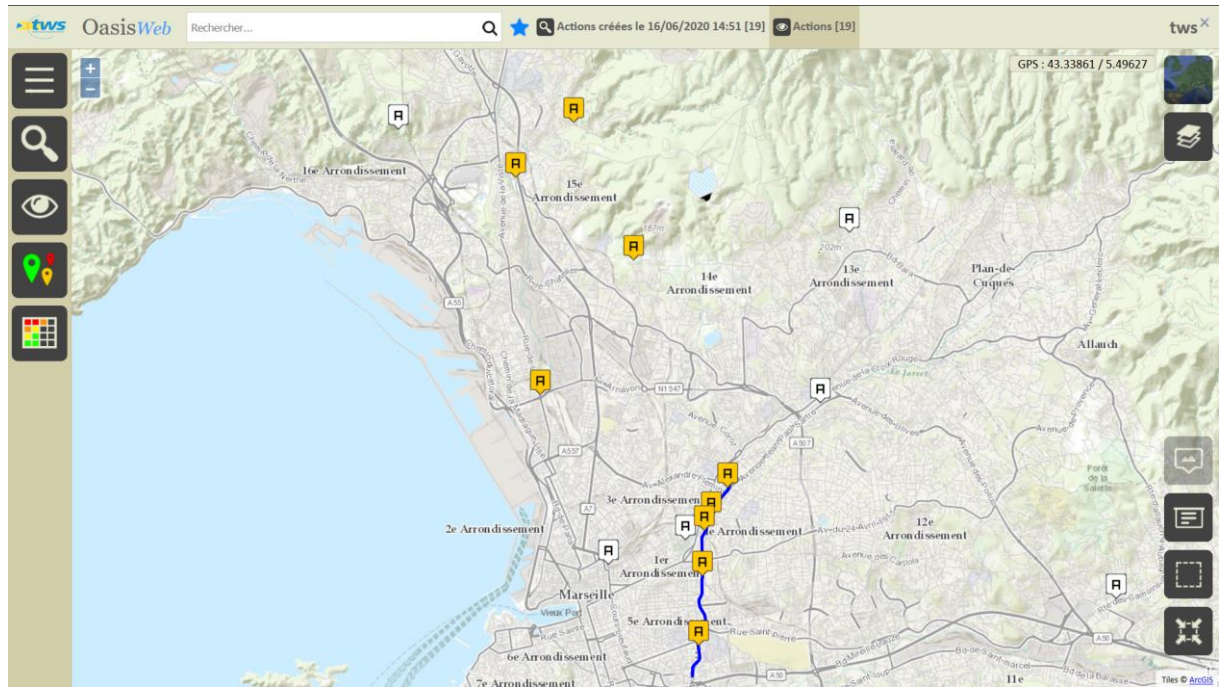

 Lorsque le traitement est terminé, dans la vue Actions, les actions sont dans l'état « Programmée » :

Ici, 9 des 11 actions programmées

#### 5.2. Réaliser les actions de résolution des parties

- Réaffichez les actions dans le tableau de programmation :
  - Utilisez le bouton Tableau interactif :

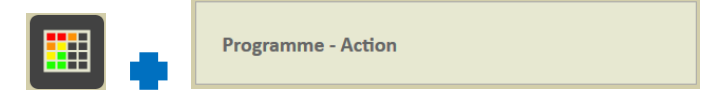

Les actions sont affichées dans le tableau « Programme - Action » :

|        | Oa                                | sisWeb Recherche | dans le tableau | Q 👷 💽 Actions 📓 Programme - Action [19]                     |         |             | tws×             |
|--------|-----------------------------------|------------------|-----------------|-------------------------------------------------------------|---------|-------------|------------------|
|        |                                   | Année 🔺          | IP 🔺            | Infrastructure                                              | Туре 🔺  | Coût cumulé | Statut 🔺         |
| _      |                                   | 2020             | 247.81          | 13015-0088-P / Toboggan Bd du Capitaine Gèze                | Traiter | €0          | Programmée       |
| L Bank |                                   | 2020             | 166.6           | 13240-0005-P / Pont A7 / D59c                               | Traiter | €0          | Programmée       |
|        |                                   | 2020             | 138.34          | 13004-0057-P05 / Couverture du Jarret (PM 193 à 585 m)      | Traiter | €0          | Programmée       |
|        |                                   | 2020             | 138.34          | 13004-0057-P07 / Couverture du Jarret (PM 968 à 978 m)      | Traiter | €0          | Programmée       |
| (Ku    |                                   | 2020             | 138.34          | 13004-0057-P11 / Couverture du Jarret (PM 1171 à 1339 m)    | Traiter | €0          | Programmée       |
|        |                                   | 2020             | 138.34          | 13004-0057-P12 / Couverture du Jarret (PM 1339 à 2822 m)    | Traiter | €0          | Programmée       |
|        |                                   | 2020             | 138.34          | 13004-0057-P14 / Couverture du Jarret (PM 2845 à 3876 m)    | Traiter | €0          | Programmée       |
|        |                                   | 2020             | 146.45          | 13014-0076-P / OA Canal Trav. de Tour Sainte                | Traiter | €0          | Programmée       |
|        |                                   | 2020             | 102.39          | 13015-0042-P / Pont bretelle sortie A7 / Ch. de L'Hermitage | Traiter | €0          | Programmée       |
|        |                                   | 2020             | 147.84          | 13015-0076-P / Canal sur Chemin du Vallon des Tuves         | Traiter | €0          | Programmée       |
|        |                                   | 2020             | 146.98          | 13240-0006-P / Pont A51 / Ch. de la haute Bédoule           | Traiter | €0          | Programmée       |
|        |                                   |                  | 88.7            | 13001-0001-P / Escalier Gare Saint Charles                  | Traiter | €0          | En attente       |
|        |                                   |                  | 96.71           | 13004-0011-P / Passerelle pietonne Palais Longchamp         | Traiter | €0          | En attente       |
|        |                                   |                  | 63.03           | 13009-0012-P / Parvis du Palais des Sports / Le Jarret      | Traiter | €0          | En attente       |
|        |                                   |                  | 91.12           | 13009-0039-P / Couverture du Jarret Rue Maguy Roubaud       | Traiter | €0          | En attente       |
|        |                                   |                  | 78.02           | 13013-0050-P / OA Canal Privé Av. de Maillane               | Traiter | €0          | En attente       |
|        |                                   |                  | 93.31           | 13013-0095-P / Passerelle de La Semoulerie                  | Traiter | €0          | En attente       |
|        | Affichage de l'élément 1 à 19 sur |                  | 9 éléments      |                                                             |         | Pré         | cédent 1 Suivant |

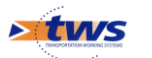

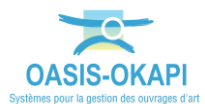

| • tws    | Oas                                                               | Rechero | the dans le table | Q 📩 🛛 Actions 📳 Programme - Action [19]                     |         |             | tws×       |
|----------|-------------------------------------------------------------------|---------|-------------------|-------------------------------------------------------------|---------|-------------|------------|
|          | A                                                                 | Année 🔺 | IP 🔺              | Infrastructure 🔺                                            | Туре 🔺  | Coût cumulé | Statut 🔺   |
| —        | V                                                                 | 2020    | 247.81            | 13015-0088-P / Toboggan Bd du Capitaine Gèze                | Traiter | €0          | Programmée |
| <u>ا</u> | $\mathbf{\underline{S}}$                                          | 2020    | 166.6             | 13240-0005-P / Pont A7 / D59c                               | Traiter | €0          | Programmée |
|          | ☑                                                                 | 2020    | 138.34            | 13004-0057-P05 / Couverture du Jarret (PM 193 à 585 m)      | Traiter | €0          | Programmée |
| <u>ل</u> | $\checkmark$                                                      | 2020    | 138.34            | 13004-0057-P07 / Couverture du Jarret (PM 968 à 978 m)      | Traiter | €0          | Programmée |
|          | $\checkmark$                                                      | 2020    | 138.34            | 13004-0057-P11 / Couverture du Jarret (PM 1171 à 1339 m)    | Traiter | €0          | Programmée |
|          | $\checkmark$                                                      | 2020    | 138.34            | 13004-0057-P12 / Couverture du Jarret (PM 1339 à 2822 m)    | Traiter | €0          | Programmée |
|          | $\checkmark$                                                      | 2020    | 138.34            | 13004-0057-P14 / Couverture du Jarret (PM 2845 à 3876 m)    | Traiter | €0          | Programmée |
|          | $\checkmark$                                                      | 2020    | 146.45            | 13014-0076-P / OA Canal Trav. de Tour Sainte                | Traiter | €0          | Programmée |
|          | ☑                                                                 | 2020    | 102.39            | 13015-0042-P / Pont bretelle sortie A7 / Ch. de L'Hermitage | Traiter | €0          | Programmée |
|          | ☑                                                                 | 2020    | 147.84            | 13015-0076-P / Canal sur Chemin du Vallon des Tuves         | Traiter | €0          | Programmée |
|          | ☑                                                                 | 2020    | 146.98            | 13240-0006-P / Pont A51 / Ch. de la haute Bédoule           | Traiter | €0          | Programmée |
|          | Þ                                                                 |         | 88.7              | 13001-0001-P / Escalier Gare Saint Charles                  | Traiter | €0          | En attente |
|          | ď                                                                 |         | 96.71             | 13004-0011-P / Passerelle pietonne Palais Longchamp         | Traiter | €0          | En attente |
|          |                                                                   |         | 63.03             | 13009-0012-P / Parvis du Palais des Sports / Le Jarret      | Traiter | €0          | En attente |
|          |                                                                   |         | 91.12             | 13009-0039-P / Couverture du Jarret Rue Maguy Roubaud       | Traiter | €0          | En attente |
|          |                                                                   |         | 78.02             | 13013-0050-P / OA Canal Privé Av. de Maillane               | Traiter | €0          | En attente |
|          |                                                                   |         | 93.31             | 13013-0095-P / Passerelle de La Semoulerie                  | Traiter | €0          | En attente |
|          |                                                                   |         | 9.86              | 13011-0092-P2 / Ouvrage voûte prés Route des Camoins        | Traiter | €0          | En attente |
| 2        |                                                                   |         | 9.25              | 13016-0067-P / Caniveau Chemin de La Carrière               | Traiter | €0          | En attente |
|          | Affichage de l'élément 1 à 19 sur 19 éléments Précédent 1 Suivant |         |                   |                                                             |         |             |            |

#### • Cochez les actions à réaliser :

- Réalisez les actions de résolution :
  - Lancez le bouton Outils/Réaliser action :

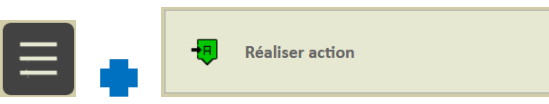

• Et gardez « 2020 » comme Année de réalisation :

| Année prévue |         |
|--------------|---------|
| 2020         |         |
| Ok           | Annuler |

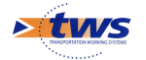

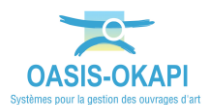

 Lorsque le traitement est terminé, dans la vue Actions, les actions ainsi réalisées sont dans l'état « Terminée » :

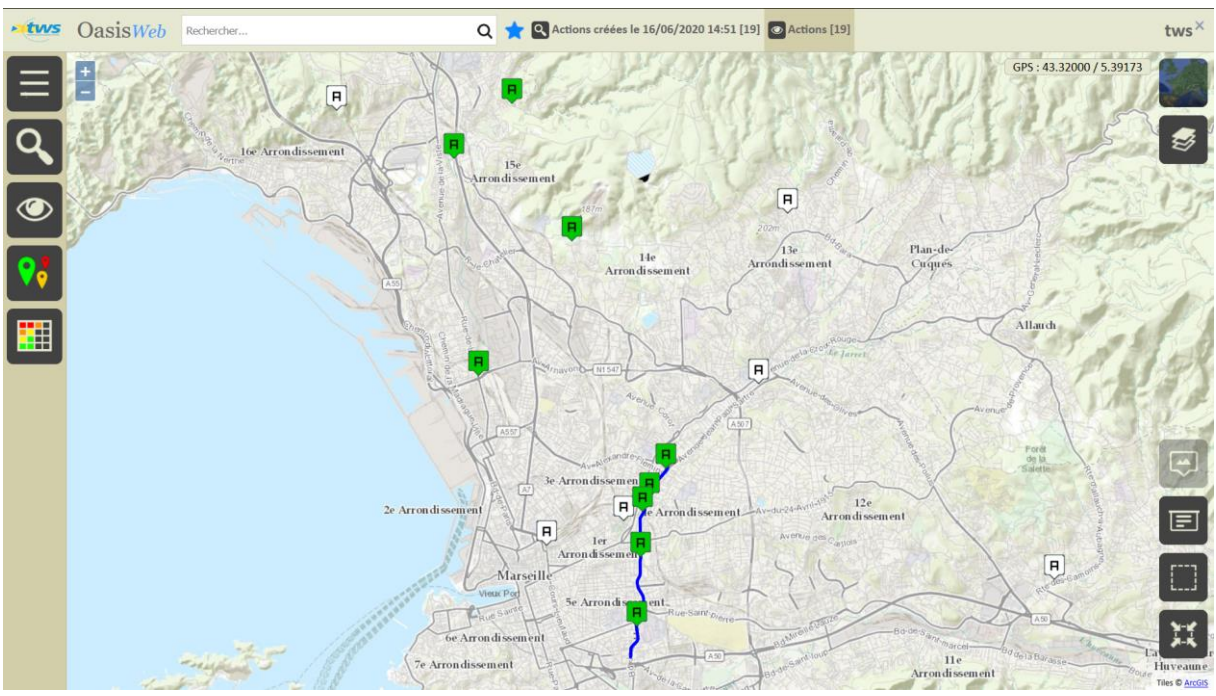

9 des 11 actions terminées

• Et une visite théorique post-action a été automatiquement créée pour chacun des ouvrages.

#### 6. Consulter l'état de l'ouvrage post-action

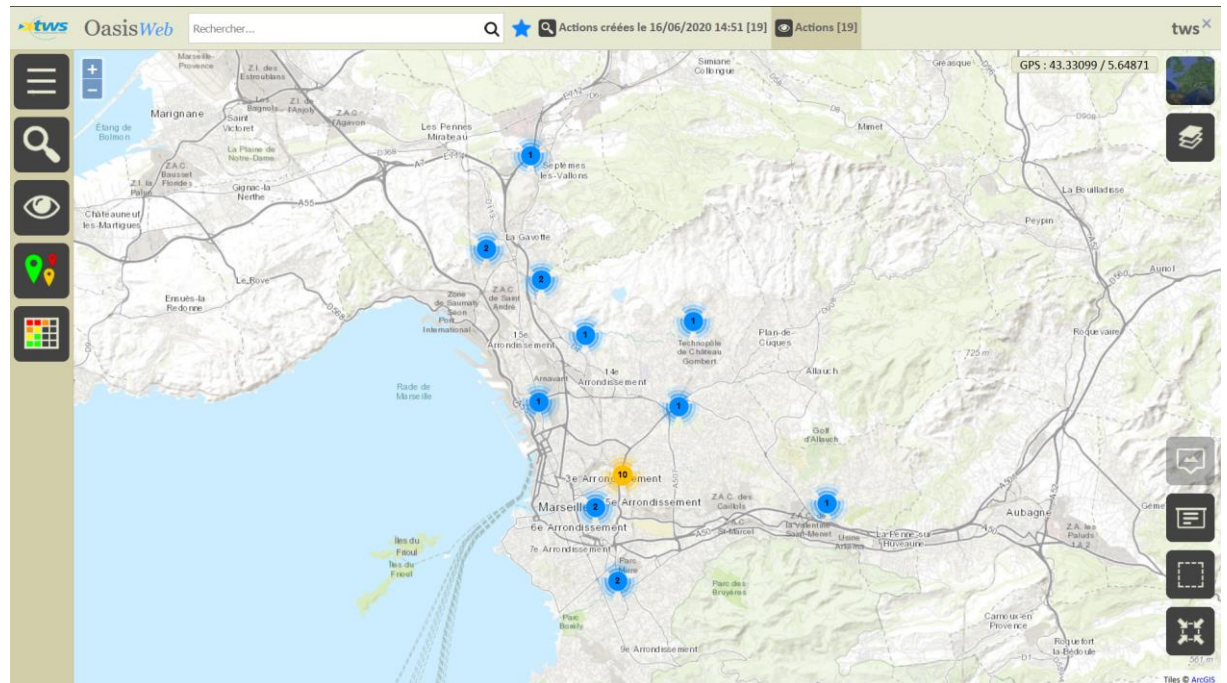

• Revenez dans la vue Actions via le favori :

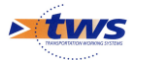

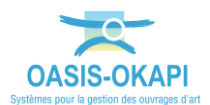

- Réaffichez les actions selon leur statut et ne retenez que celles qui sont dans l'état « Terminée » :
  - Utilisez la thématique [Statut], décochez tout puis cochez le statut « Terminée » :

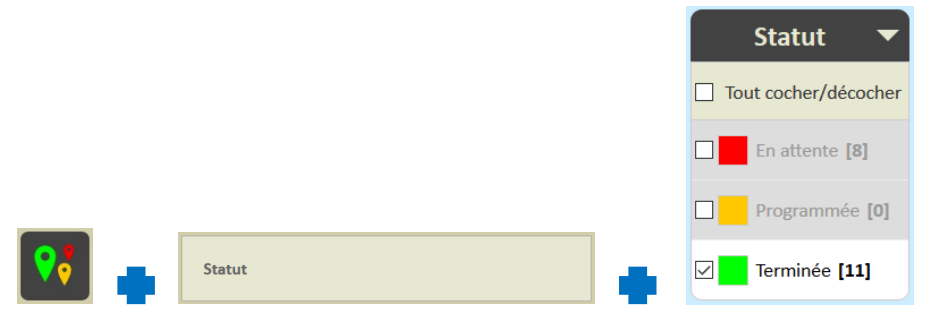

#### • 11 actions au statut « Terminée » :

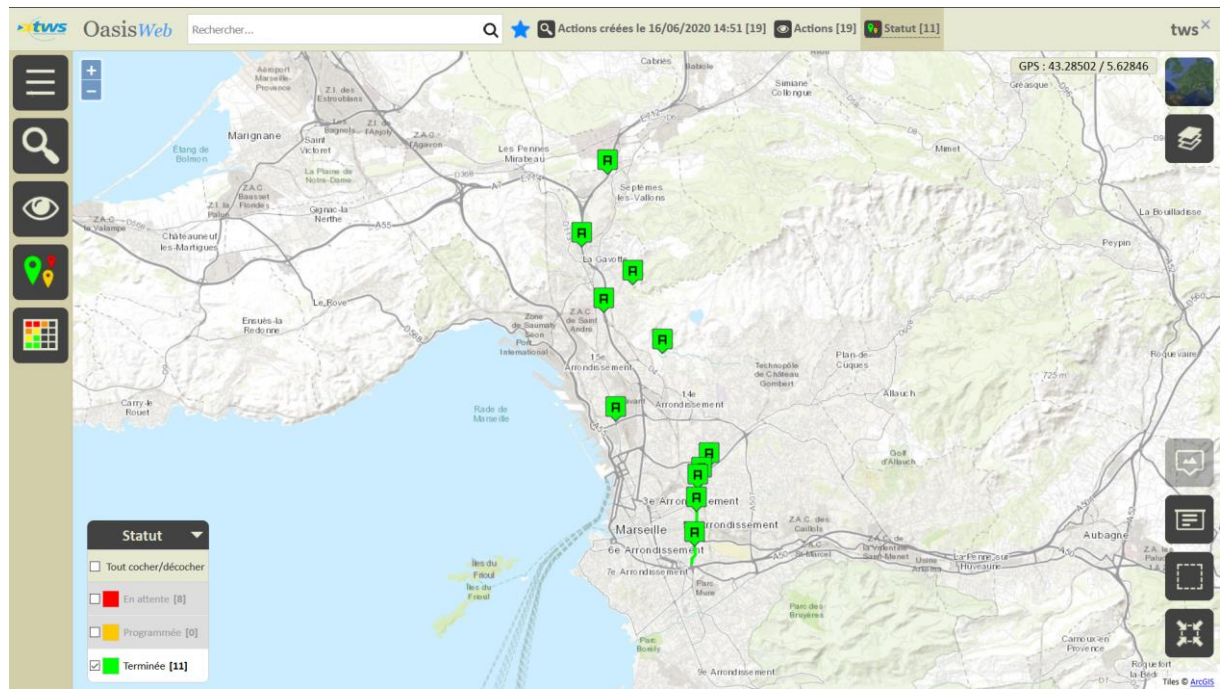

- Affichez les ponts correspondants :
  - Utilisez la vue [Infrastructures] :

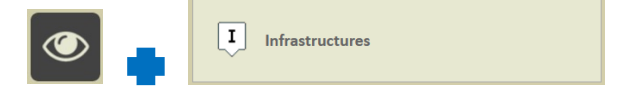

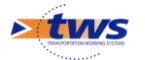

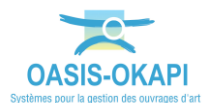

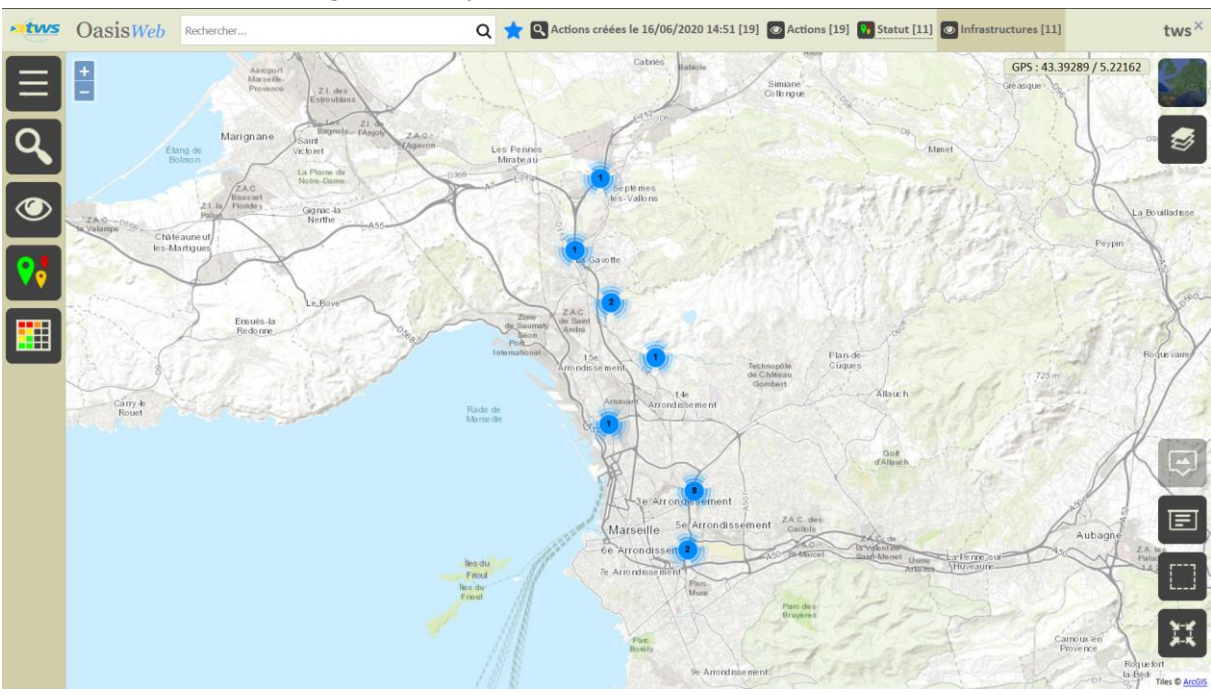

• Les 11 ouvrages correspondants sont affichés :

• Editez le pont à consulter :

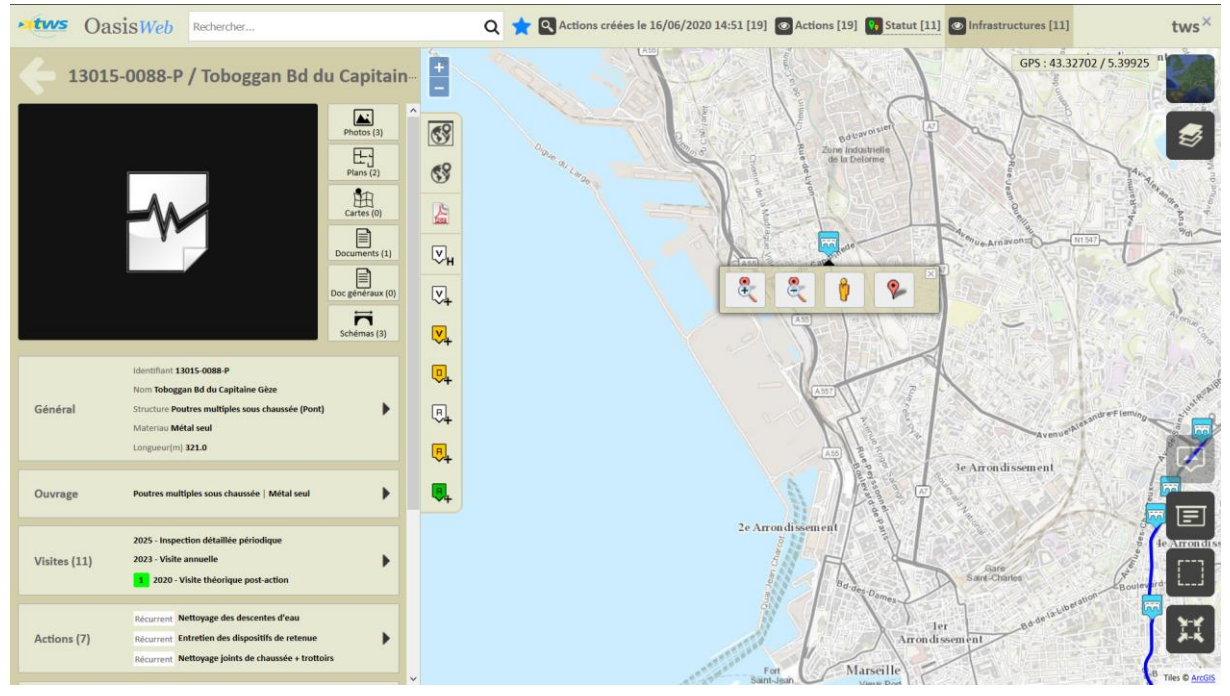

- Le tableau de bord montre que :
  - L'état de la structure de l'ouvrage est théoriquement rétabli :

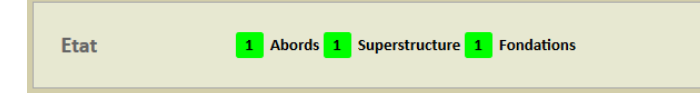

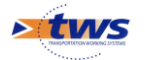

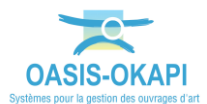

• Des actions sont récurrentes pour cet ouvrage :

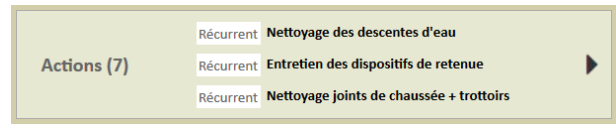

• Le bloc Actions montre que l'action a bien été réalisée et terminée :

| Actions                                                     |           |
|-------------------------------------------------------------|-----------|
| Candidate                                                   | Récurrent |
| Nettoyage des descentes d'eau<br>Montant : €0.00            |           |
| Candidate                                                   | Récurrent |
| Entretien des dispositifs de retenue<br>Montant : €0.00     |           |
| Candidate                                                   | Récurrent |
| Nettoyage joints de chaussée + trottoirs<br>Montant : €0.00 |           |
| Candidate                                                   | Récurrent |
| Remplacement des gardes corps<br>Montant : €0.00            |           |
| Candidate                                                   | Récurrent |
| Nettoyage des caniveaux<br>Montant : €0.00                  |           |
| 2020                                                        | Terminée  |
| <b>Traiter</b><br>Montant : €0.00                           |           |
| 2016                                                        | Demandée  |
| Réfection d'ouvrage<br>Montant : €0.00                      |           |

• Une visite théorique post-action a été créée :

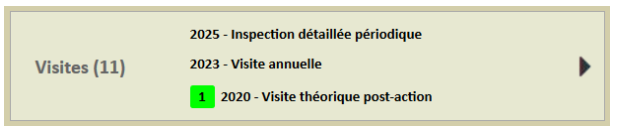

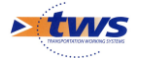

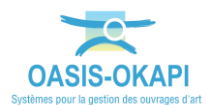

.

Le bloc des Visites montre que les problèmes de superstructure a été théoriquement résolu par la visite théorique post-action :

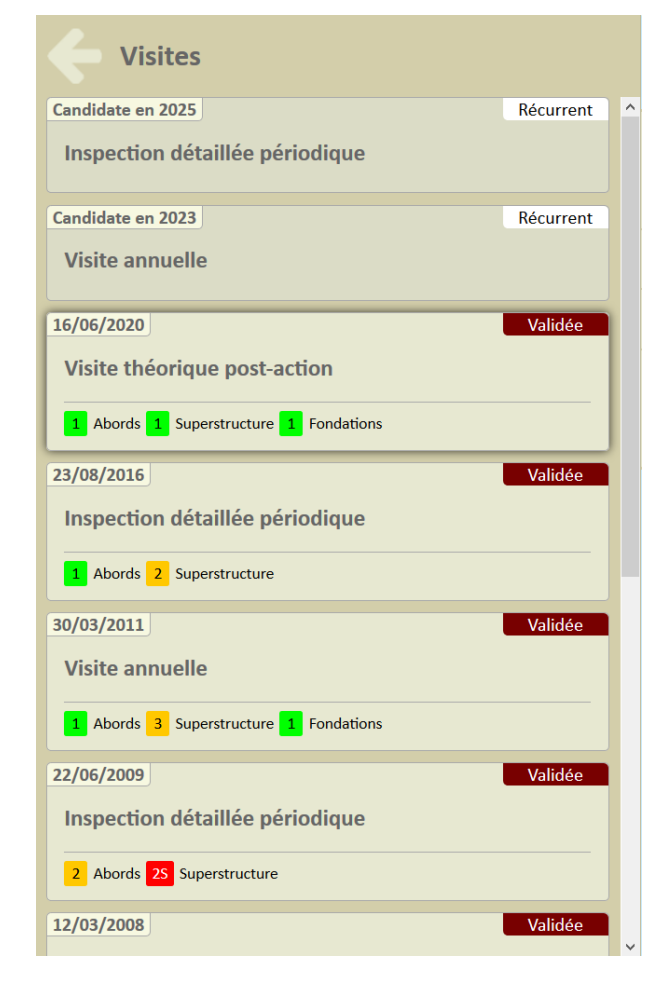

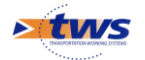